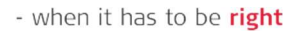

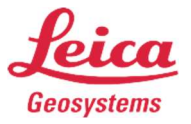

## **Registration - MyWorld @ Leica Geosystems**

#### Summary:

In this Flow Chart we will be registering for a new Leica MyWorld Account. This will allow you to track your equipment and software download Firmware, Manual's, Instrument Keys and Training Material.

#### Things to have before you start:

- 1. If Downloading Software make sure you have the Entitlement ID:
- 2. If Downloading Firmware, Training Material or Manual's make sure you have your Serial Number and Equipment Number.

You will need this information so MyWorld can populate the correct products of Equipment / Software in your downloads screen.

Step 1. Click on Register... https://myworld.leica-geosystems.com/irj/portal

| NY World<br>OLeica Geosystems                                                                                                    | - when it has to be right <b>Leico</b><br>Geosystems                                                                                       |
|----------------------------------------------------------------------------------------------------|----------------------------------------------------------------------------------------------------|
| myService<br>view service history<br>view details of service cases<br>view current service status                                                                                                    | Log on<br>E-Mail ken@hixonmfg.com<br>Password<br>Log on<br>Register<br>> Lost password<br>> Get Support                                    |
| Welcome to myWorld@Leica Geosystems                                                                                                    |                                                                                                    |
| myWorld@Leica Geosystems offers Leica Geosystems customers and partners a wide range of serv<br>you are able to access all relevant services whenever it is convenient for you, 24 hours a day, 7 days<br>equipment instantly updated with the latest information from Leica Geosystems.<br>Have the world at your findertips, all you need is to access myWorld@Leica Geosystems! | ices, information and training material. With direct access to myWorld,<br>per week. This increases your efficiency and keeps you and your |

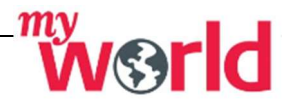

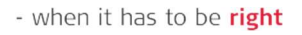

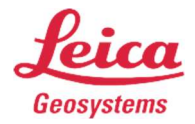

• Step 2. Choose the following selection, then press Next...

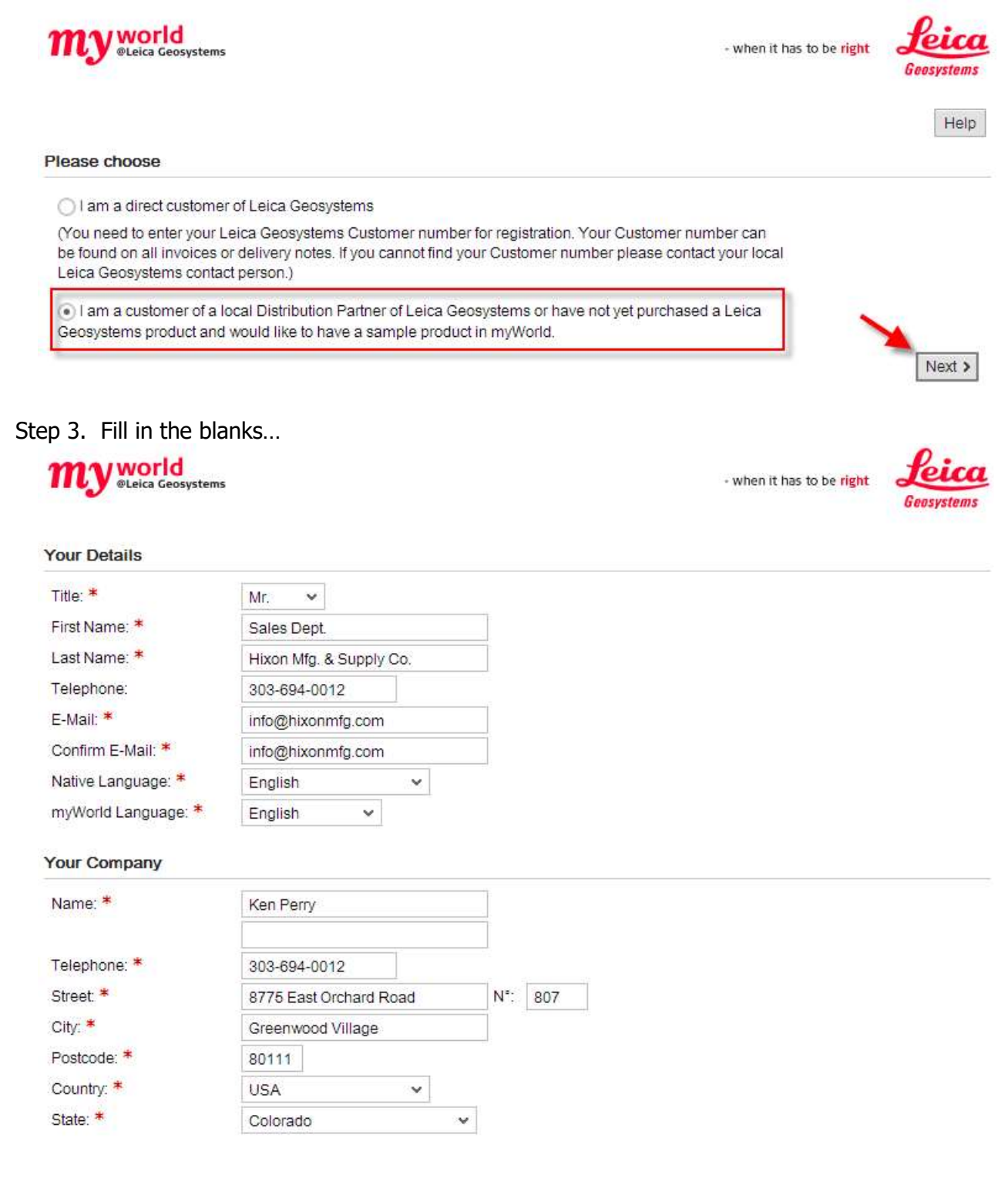

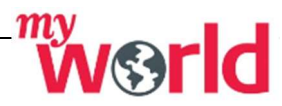

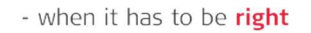

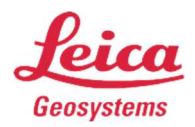

• Step 3. Continued... This is where you enter in the Serial Number / Equipment Number, or Entitlement Number. When done select (Yes, I accept the...), then press Next...

| Geospatial Solutions Newsletter [EN]                                                                      |     |
|----------------------------------------------------------------------------------------------------|-----|
| Verification                                                                                              |     |
| Please provide the required verification data for one of your Leica Geosystems products.                  |     |
| Software V                                                                                                |     |
| Donale No.:                                                                                               |     |
| Or                                                                                                    |     |
| Equipment No.:                                                                                            |     |
| Or                                                                                                    |     |
| Entitlement ID: 00102-42714-0018-58149-945XX                                                              |     |
| Sample Product                                                                                            |     |
| I have not yet purchased a Leica Geosystems product but I would like to have a sample product in myWorld. |     |
|                                                                                                    |     |
| Yes, Laccept the Lerms and Conditions of Use for myworld@Leica Geosystems                                 | F   |
| < Back                                                                                                    | Nex |
|                                                                                                    |     |
|                                                                                                    |     |
|                                                                                                    |     |

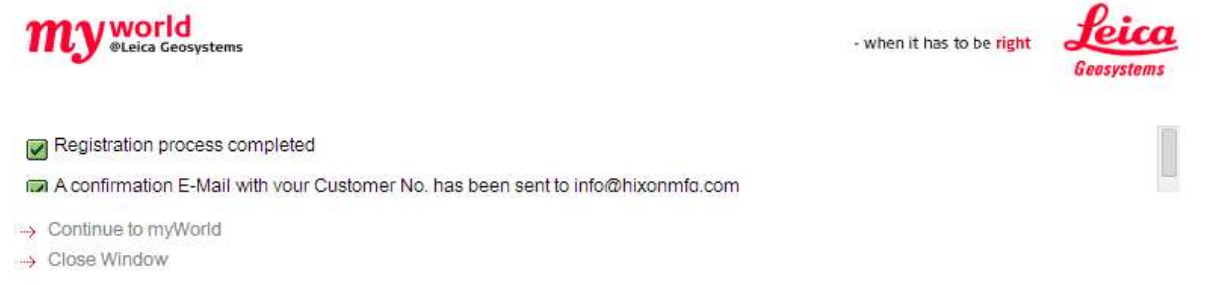

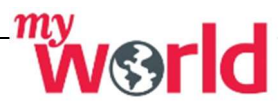

•

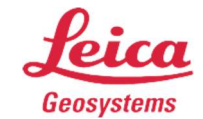

- when it has to be **right** 

• Step 5. Return to MyWorld and enter in your Login, and Password...

| <b>my</b> world<br><sup>eLeica Geosystems</sup>                                                                                                    | - when it has to be right Geosystems                                                                                                    |
|----------------------------------------------------------------------------------------------------|----------------------------------------------------------------------------------------------------|
| mySupport<br>e create new support requests<br>view your support history<br>view detailed information on<br>support requests                                                                                                    | Log on<br>E-Mail<br>Password<br>Log on<br>> Register<br>> Lost password<br>> Get Support                                                          |
| Welcome to myWorld@Leica Geosystems<br>myWorld@Leica Geosystems offers Leica Geosystems customers and partners a wide range of si<br>you are able to access all relevant services whenever it is convenient for you, 24 hours a day, 7 da<br>equipment instantly updated with the latest information from Leica Geosystems.<br>Have the world at your fingertips, all you need is to access myWorld@Leica Geosystems! | ervices, information and training material. With direct access to myWorld,<br>ays per week. This increases your efficiency and keeps you and your |
|                                                                                                    | Ø myWorld is optimized for use with Internet Explorer                                                                                             |

• Step 6. Choose the tab My Products, then choose to Add Product... This is where you can keep track of all of your products, and keep up to date with your Leica Equipment.

| ny world<br>®Leica Geosystems |                       |                               |                     |               | - wh | en it has to be <mark>right</mark> | Leic          |
|-------------------------------|-----------------------|-------------------------------|---------------------|---------------|------|------------------------------------|---------------|
| ogout myProfile Account A     | Iministration Terms & | Conditions Imprint Print Cont | ent                 |               |      | Good Aftern                        | oon Mr. Ken P |
| 🌐 myWorld 🛛 🛞 News            | 🛓 myService           | Center                        |                     |               |      |                                    |               |
| nyWorld                       | My Products           | My Company's Products         | My Custome          | rs' Products  |      |                                    | кы            |
| myProducts                    | ing rioducio          | ing company or roddoo         | ing oddiorno.       |               |      |                                    | 121112012001  |
| wyService                     | Filter by Product Ty  | pe:                           | Search:             |               |      |                                    | Help          |
| mySupport                     | All                   | ~                             |                     |               |      |                                    | \$            |
| myTraining                    | Produc                | t Serial No.                  | My Reference        | Delivery Date | CCP  | CCP End Date                       |               |
| myTrustedServices             | Leica Ge              | eo Office 10185133            |                     | 11/22/2010    |      |                                    |               |
| mySmartNet                    | Leica Ge              | eo Office 10211526            |                     | 11/14/2011    |      |                                    |               |
| myDownloads                   | Leica Inf             | finity 10252909               |                     | 05/27/2013    |      |                                    |               |
| myNews                        | MultiWo               | rx 10282514                   |                     | 01/22/2014    |      |                                    |               |
|                               |                       |                               |                     |               |      |                                    |               |
|                               | Details               | Remove Add to my C            | iustomers' Products |               |      |                                    |               |
|                               | Add Product           | View Product Export           |                     |               |      |                                    |               |

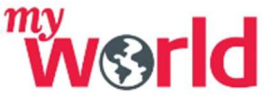

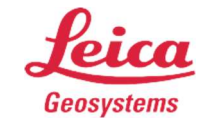

- when it has to be **right** 

• Step 7. Option 1 Enter in your Hardware Numbers; make sure you have Serial and Equipment Number. This can be found inside of the battery compartment on Total Stations or back side of your Data Collector...

| dd Product                  |          |                |  |
|-----------------------------|----------|----------------|--|
| Hardware                    | Software | Sample Product |  |
| Serial No.:<br>Article No.: |          |                |  |
| Or<br>Equipment No.:        |          |                |  |
| OK                          | Cancel   | Help           |  |

• Step 7. Continued... (Software Tab) you will need your Entitlement Number, this is inside of the CD Case, and provided by your Sales Rep.

| dd Product      |          |                |                             | × |
|-----------------|----------|----------------|-----------------------------|---|
| Hardware        | Software | Sample Product |                             |   |
| Entitlement ID  |          | ~              |                             |   |
| Entitlement ID: | -        |                | X0000X-X0000X-X0000X-X0000X |   |
|                 |          |                |                             |   |
|                 |          |                |                             |   |

• Step 8. Once you have entered in your product, it is know listed in your products. From here click on the product, this will take you to the Software, Manual's and Training Material...

| my world<br><sup>®Leica Geosystems</sup>                                                           |                                                         |                                                                     |              |                                                         | - wi | en it has to be <mark>right</mark> | Leica<br>Geosystems |
|----------------------------------------------------------------------------------------------------|---------------------------------------------------------|---------------------------------------------------------------------|--------------|---------------------------------------------------------|------|------------------------------------|---------------------|
| Logout myPrafile Account                                                                           | Administration Terms & Ce                               | anditions Imprint Print Conte                                       | ent          |                                                         |      | Good Aftern                        | oon Mr. Ken Perry   |
| myWorld 🛞 Nev                                                                                      | vs 🛛 🛃 myServiceCe                                      | enter                                                               |              |                                                         |      |                                    |                     |
| myWorld                                                                                            | My Products                                             | My Company's Products                                               | My Custome   | rs' Products                                            |      |                                    | кхС                 |
| myProducts     myService     mySupport                                                             | Filter by Product Type                                  | *                                                                   | Search:      |                                                         |      |                                    | Help                |
| <ul> <li>myTraining</li> <li>myTrustedServices</li> <li>mySmartNet</li> <li>myDownloads</li> </ul> | Product Product Leica Geo Leica Geo Leica Geo Leica Geo | Serial No.<br>Office 10185133<br>Office 10211526<br>Office 10242714 | My Reference | Delivery Date<br>11/22/2010<br>11/14/2011<br>01/08/2013 | CCP  | CCP End Date                       |                     |
| MyNews                                                                                             | Leica Infini                                            | ty 10252909<br>10282514                                             |              | 05/27/2013<br>01/22/2014                                |      |                                    |                     |

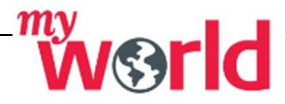

- when it has to be **right** 

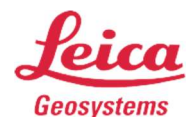

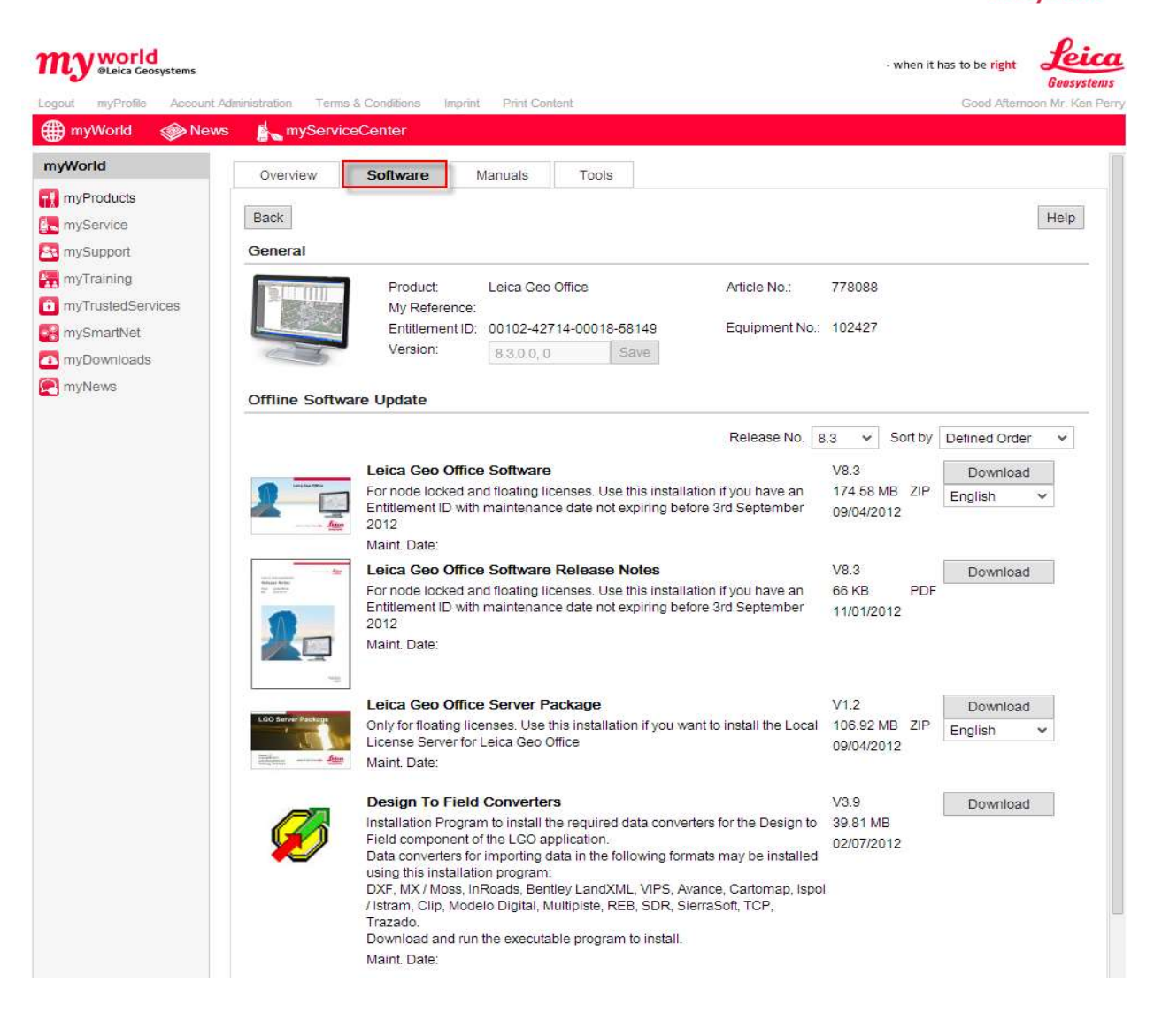

\* This is a general guide for Registering for Leica MyWorld...

### \* Depending on your products some screens may be missing in this flow chart.

# <u>\* Do not forget to Register your product to extend your warranty from 2 to 3 years (All Disto & Lino, Levels, Rugby).</u>

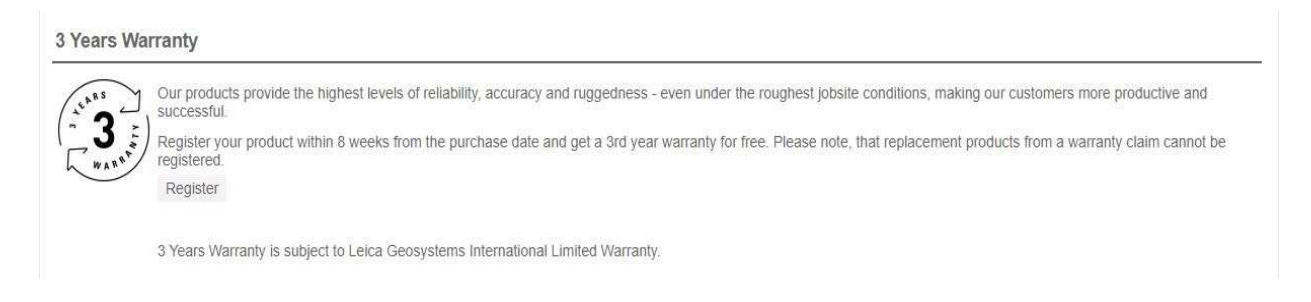

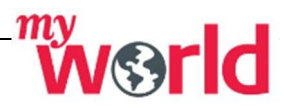